## SARTopo: Beginner's How To

February 25, 2018

Figure 1 identifies the various regions of the SARTopo interface, https://sartopo.com/, when it is first opened.

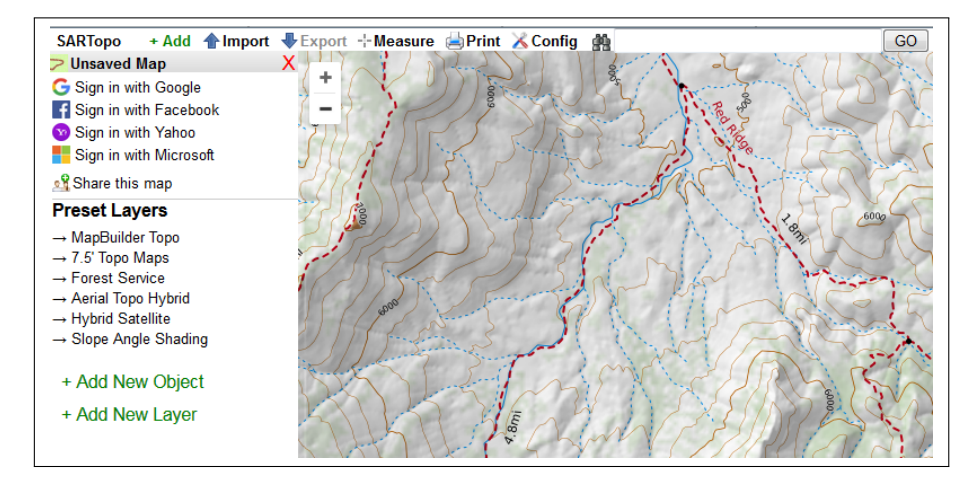

Figure 1: SARTopo Layout

In the sequel, we assume that the folders, "Incident" and "Range Rings" have been created.

## Мар

Select Coordinate System and Datum Config Coordinates. Organization Insert location text in area between 🏥 and Go Create Folder Add New Object Add Folder Locate by Coordinates/Name button—see Figure 1, top right. Press Go. To see, Collapse/Expand Folder Click on folder name. Add New Object > Add Marker **Incident Details** Shown top right of map. Make sure Config Coordinates Read Coordinates under Cursor Show Position at is checked and set to Cursor. Add New Object Add Marker. Folder: Incident. Style: 🚫. Identify IPP Save Map Save this map. Requires something has been added to map. Add New Object Add Marker. Folder: Incident. Style: 🔽 . Identify ICP Load Map Click on email. Your Maps Name. Add New Object Add Range Ring. Folder: Range Rings. Make sure Print Printed Maps Print to PDF or JPG. Opens a new Add Range Ring coordinates of center are correct. After creating can edit individual Print Map window. Generate PDF. Opens a new window. colors and labels. Start New Map Add Clue Add New Object Add Clue. Automatically creates Clue Folder. Close the current map,  $\times$ . Add New Object Add Operational. Name: "IR", for Initial Response. Manage this map. Change Name. OK. Click on email. Rename Map Add Operational Period Folder: Incident. Your Maps Name, Select old name. Export Download SARTopo Backup. Close current map,  $\times$ . Add Bearing Line Add New Object Add Bearing Line Duplicate Map Import > Import GPX, KML or KMZ File > Browse Add/Edit Lines/Polygons https://tinyurl.com/y7hnxoze. Save this map Right click on line. Convert Copy as line assignment Convert line to assignment Export/Import KML/KMZ File Add Slope Shading Preset Layers Slope Angle Shading Export Soogle Earth Download KML File Export KML File Log In and Out Print Google Earth Download KMZ File or MBTiles File Log In Sign in with .... Opens a new window. Download KMZ File. (Click and hold Export KMZ File Log Out Click on email. Your Account Logout. the red dot to move the rectangle due N, S, E, or W, to preset locations. Similar behavior for moving corners.) Backup/Restore Data Locally Import >> Import GPX, KML or KMZ File >> Browse, (Can be Import KML/KMZ File Export Download SARTopo Backup Backup Data to GPX file used to import named locations from Google Earth Pro.) Restore Data from GPX file Import Maport GPX, KML or KMZ File Browse

## Useful Links

Introduction to SARTopo Help: Knowledge Base http://sarsoft.org/stintro.pdf. http://help.caltopo.com/kb.

Please send any corrections or suggestions to David Lovelock, dlvlck@gmail.com.